## Procédure d'installation du système FACILOTAB

- Lancez le navigateur Internet sur la tablette et allez à l'adresse suivante :
  - pour Android 5 : **cdip.com/in**
  - pour Android 6 et ultérieure : cdip.com/ina
- Cliquez sur le lien pour télécharger l'application Facilotab
- En bas de l'écran, touchez **OK** pour valider le chargement de l'application proposée

## FacilotabSettingsInstalleurExt.apk ou 5-Facilotab.apk

En haut à gauche de l'écran, une petite flèche indiquant que le téléchargement est terminé apparaît

- Glissez votre doigt de haut en bas, au niveau de cette flèche
- Touchez la ligne **avec le fichier téléchargé** pour démarrer son installation

• Si des autorisations d'installation vous sont demandées, veuillez toutes les accepter. Il est généralement nécessaire aussi d'accepter les sources inconnues (inconnues de Google !)

- Touchez « **Paramètres** » puis activez le curseur de « **Sources inconnues** » (et validez avec **OK** si nécessaire).
- Appuyez sur le bouton retour de la tablette pour poursuivre l'installation.
- Si vous avez perdu l'installation, vous pouvez retrouver le fichier téléchargé par l'application de gestion des fichiers, puis aller dans le dossier Téléchargement (ou Download) puis toucher à nouveau le fichier téléchargé se terminant par **apk**.
- Touchez sur Installer
- Après quelques secondes de chargement, touchez **Ouvrir**

• Touchez sur « **SAISIR UN CODE D'ACTIVATION** », saisissez votre adresse de messagerie (qui pourra servir à la récupération de votre code d'activation) et la clef d'activation reçue puis touchez « **SUIVANT** 

• L'assistant d'installation va ensuite télécharger toutes les applications nécessaires à **FACILOTAB** et vous guider pas à pas pour installer et configurer les applications en suivant les indications affichées sur l'écran.

A l'issue de tout cela, votre tablette démarre automatiquement sur Facilotab. Si vous souhaitez temporairement supprimer ce démarrage automatique, cela est possible dans la configuration de Facilotab, voir l'onglet "Système" et demander à "Désinstaller le lanceur".